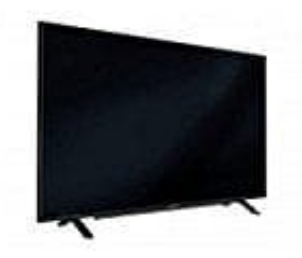

## Grundig GFB 6650

## Automatische Anmeldung mit "WPS-PBC"

Verwende diese Art der Anmeldung, wenn dein Router "WPS-PBC" unterstützt. Alle Sicherheitseinstellungen werden automatisch übernommen.

- 1. Menü mit »**MENU**« aufrufen.
- 2. Menüpunkt »Einstellungen« mit »V«, »A«, »<« oder »>« wählen und mit »OK« bestätigen.
- 3. Die Option »Netzwerk« mit »>« oder »<« wählen und mit »V« bestätigen. Das Menü »Netzwerk« ist aktiv.
- 4. Zeile »Verbindungstyp ändern« mit »V« oder »Λ« wählen und mit »OK« bestätigen.
- 5. Die Option »Kabellos WPS« mit »<« oder »>« wählen und mit »OK« bestätigen. Eine Abfrage wird eingeblendet.
- 6. Sicherheitsabfrage bestätigen, dazu mit »<« oder »>« die Schaltfläche »**Ja**« anwählen und mit »**OK**« bestätigen.
- 7. Zeile »WPS-Typ« mit »V« oder »A« wählen und die Option »Taste« mit »<« oder »>« wählen.
- 8. Anmeldung an das Heimnetzwerk mit »•« (rot) starten. Die Meldung »WPS-Taste an ...« wird eingeblendet.
- 9. Am Router die WPS-Taste drücken.
- 10. Die Schaltfläche »Weiter« mit »>« oder »<« wählen und mit »OK« bestätigen. Die Meldung »Verbindung mit Gateway: Erfolgreich« wird eingeblendet.
- 11. Wenn die Meldung erlischt, mit »••« (grün) die Verbindung zum Netzwerk prüfen. Anzeige: »Testen ... Bitte warten«, nach erfolgreicher Anmeldung »Verbindung mit Gateway: Erfolgreich« und »Internetverbindung: Erfolgreich«.
- 12. Einstellung mit »EXIT« beenden.